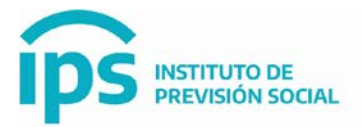

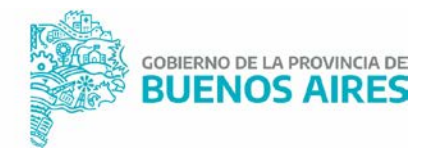

# S.A.P SISTEMA DE ADMINISTRACION PREVISIONAL

### MANUAL DE USUARIO

# INCORPORAR EXTENSIONES HORARIAS A CARGO SUBVENCIONADO Y

## CARGO NO SUBVENCIONADO

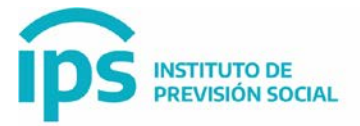

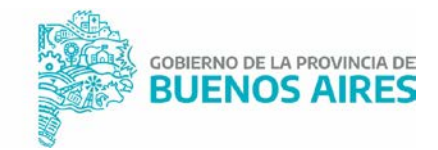

MODIFICAR extensiones horarias:

Problema: MODIFICAR una extensión horaria de un cargo que tiene diferente fecha de inicio.

SOLUCION:

#### Cargo SUBVENCIONADO:

Desde Cargo modificar / incorporar bonificación (ahí tendré una fecha desde y hasta)

| ESTATUTO ↓1    | DESCRIPCIÓN DEL<br>CARGO                     | CÓDIGO DE<br>CARGO    | HORAS 1 | FECHA<br>DESDE           | FECHA<br>HASTA 11 | NRO. DE<br>ACTO | TIPO DE<br>Acto 11      | FECHA DE<br>ACTO | NRO. DE<br>CARGO 11 |  |
|----------------|----------------------------------------------|-----------------------|---------|--------------------------|-------------------|-----------------|-------------------------|------------------|---------------------|--|
|                | AGRUPAMIENTO<br>DOCENTE CATEGORIA<br>7009    |                       |         | 02/03/2022               |                   |                 |                         | 02/03/2022       | 7                   |  |
|                | AGRUPAMIENTO<br>DOCENTE CATEGORIA<br>7009    |                       |         | 21/06/2022               |                   |                 |                         | 21/06/2022       | 8                   |  |
| DOCENTES       | Preceptor de<br>Enseñanza Media y<br>Técnica | 91230C0000<br>E000000 |         | 13/03/2017               |                   | 1               | LEY                     | 13/03/2017       | 1001                |  |
| ANTERIOR       |                                              |                       |         |                          |                   |                 |                         |                  |                     |  |
| MODIFICAR CESE |                                              | REACTIVAR CARGO       |         | ADMINISTRAR BONIFICACION |                   | INCORP          | INCORPORAR BONIFICACION |                  |                     |  |

#### Cargo NO SUBVENCIONADO:

Desde Alta cargo / indicaciones especiales / bonificación (confirma)

Luego de modificar cargo / administrar bonificación (y ahí edita la fecha)

#### Bonificación Jornada Extendida y Completa:

Se informa que las opciones JORNADA EXTENDIDA y JORNADA COMPLETA visualizadas en el combo son solo a modo informativo y deberán seleccionarse acorde al siguiente criterio:

JORNADA EXTENDIDA: Si el docente desempeña como máximo dos horas por día luego de su jornada laboral (hasta dos horas diarias inclusive).

JORNADA COMPLETA: Si el docente desempeña más de dos horas al día luego de su jornada laboral.

#### Ejemplos:

Docente que desempeña 1 hora todos los días . 
ightarrow JORNADA EXTENDIDA

Docente que desempeña 1 hora tres veces a la semana  $\rightarrow$  JORNADA EXTENDIDA

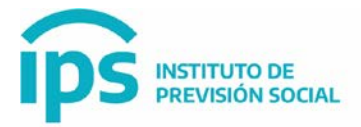

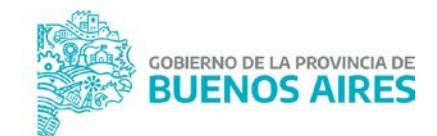

Docente que desempeña 3,5 horas todos los días  $\rightarrow$  JORNADA COMPLETA

Docente que desempeña 3,5 horas dos veces a la semana  $\rightarrow$  JORNADA COMPLETA

En caso de que el docente desempeñe:

Algunos días hasta 2 horas y otros días mas de dos horas ightarrow JORNADA COMPLETA

Bonificaciones en el archivo TXT: Las bonificaciones por jornada extendida o completa deben ir en una línea aparte con el código 100016 – Descripción JORNADA PROLONGADA